# Configurazione dell'installazione guidata nel punto di accesso WAP131

# Obiettivo

L'Installazione guidata è una funzionalità incorporata utilizzata per semplificare la configurazione iniziale del dispositivo WAP. L'Installazione guidata consente di configurare facilmente le impostazioni di base. Il processo dettagliato dell'Installazione guidata consente di configurare tutte le impostazioni di base necessarie per eseguire il dispositivo WAP.

In questo articolo viene illustrato come configurare il dispositivo WAP131 con l'Installazione guidata.

#### Dispositivi interessati

·WAP131

#### Versione del software

•1.0.3.4

#### Installazione guidata

Passaggio 1. Accedere all'Utilità Configurazione punto di accesso e scegliere **Esegui installazione guidata** nel pannello di navigazione. Viene visualizzata la finestra *Configurazione guidata Access Point*:

| Access Point Set  | tup | Wizard                                                                                                    |
|-------------------|-----|----------------------------------------------------------------------------------------------------|
| Welcome           | -   | Welcome                                                                                                    |
| Configuration     |     | Thank you for choosing Cisco Wireless Access Point. This setup wizard will help you install your<br>Access Point.                                                                                       |
| IP Address        |     | To setup this access point manually you can cancel this wizard at any time (Not recommended).                                                                                                    |
| Time Settings     |     |                                                                                                    |
| Device Password   | =   | al tal ta                                                                                                    |
| Radio 1 (2.4 GHz) | _   |                                                                                                    |
| Network Name      |     |                                                                                                    |
| Wireless Security |     | Note: This Setup Wizard provides simplified options to help you quickly get your access point up                                                                                                    |
| VLAN ID           |     | and running. If there is any option or capability that you do not see while running the setup wizard, click the learning link provided on many of the setup wizard pages. To set further options as you |
| Radio 2 (5 GHz)   |     | require or as seen in the learning link, cancel the setup wizard and go to the web-based<br>configuration utility.                                                                                      |
| Network Name      |     |                                                                                                    |
| Wireless Security |     |                                                                                                    |
|                   | Ŧ   | Click Next to continue                                                                                                    |
|                   |     | Back Next Cancel                                                                                                    |

**Nota:** Se è la prima volta che si accede a WAP, l'Installazione guidata si aprirà automaticamente.

#### Configurazione

Passaggio 1. Fare clic su **Avanti** per continuare. Viene visualizzata la sezione *Configurazione periferica* - Indirizzo *IP*.

| ccess Point Setup           | Wizard                                                                                                    |
|-----------------------------|----------------------------------------------------------------------------------------------------|
| Welcome ^                   | Configure Device - IP Address<br>Select either Dynamic or Static IP address for your device.                          |
| IP Address<br>Time Settings | <ul> <li>Dynamic IP Address (DHCP) (Recommended)</li> <li>Static IP Address</li> </ul>                                |
| Device Password             | Static IP Address:         192         168         1         245                                                      |
| ≅<br>Radio 1 (2.4 GHz)      | Subnet Mask:         255         255         0           Default Gateway:         192         168         1         1 |
| Network Name                | DNS:                                                                                                    |
| Wireless Security           | Secondary DNS (optional):                                                                                             |
| VLAN ID                     |                                                                                                    |
| Radio 2 (5 GHz)             | <u>Learn more about the different connection types</u>                                                                |
| Network Name                |                                                                                                    |
| Wireless Security           |                                                                                                    |
| Ŧ                           | Click Next to continue                                                                                                |
|                             | Back Next Cancel                                                                                                    |

Passaggio 2. Fare clic sul pulsante di opzione corrispondente al metodo che si desidera utilizzare per determinare l'indirizzo IP del WAP.

| Welcome           | - | Configure Device - IP A         | ddre    | SS         |            |          |  |
|-------------------|---|---------------------------------|---------|------------|------------|----------|--|
| Configuration     |   | Select either Dynamic or Static | IP addr | ess for yo | our device | <u>.</u> |  |
| IP Address        |   | Dynamic IP Address (DHCF        | P) (Rec | ommend     | ed)        |          |  |
| Time Settings     |   | Static IP Address               |         |            |            |          |  |
| Device Password   |   | Static IP Address:              | 192     | . 168      | . 1        | . 245    |  |
| Radio 1 (2.4 GHz) | Ξ | Subnet Mask:                    | 255     | . 255      | . 255      | . 0      |  |
| Nietowski Nierow  |   | Default Gateway:                | 192     | . 168      | . 1        | . 1      |  |
| Network Name      |   | DNS:                            | 1       | . 1        | . 1        | . 1      |  |
| Wireless Security |   | Secondary DNS (optional):       |         |            | ].         |          |  |
| VLAN ID           |   |                                 |         |            |            |          |  |
| Radio 2 (5 GHz)   |   | Learn more about the difference | nt conn | ection typ | es         |          |  |
| Network Name      |   |                                 |         |            |            |          |  |
| Wireless Security |   |                                 |         |            |            |          |  |
|                   | ~ | Click Next to continue          |         |            |            |          |  |

Le opzioni disponibili sono definite come segue:

·Indirizzo IP dinamico (DHCP) (consigliato) - Consente al server DHCP di assegnare all'utente un indirizzo IP dinamico per il WAP. Andare al passaggio 7.

·Indirizzo IP statico: consente di creare un indirizzo IP fisso (statico) per il WAP. Un indirizzo IP statico non cambia.

Passaggio 3. Se nel passaggio precedente è stato selezionato **Indirizzo IP statico**, immettere l'indirizzo IP del WAP nel campo *Indirizzo IP statico*. Questo indirizzo IP è univoco per il WAP e non deve essere utilizzato da un altro punto di accesso nella rete.

| Welcome                     | Configure Device - IF                        | Address                                                    |            |       |      |        |  |  |  |  |
|-----------------------------|----------------------------------------------|------------------------------------------------------------|------------|-------|------|--------|--|--|--|--|
| Configuration               | Select either Dynamic or Sta                 | elect either Dynamic or Static IP address for your device. |            |       |      |        |  |  |  |  |
| IP Address<br>Time Settings | Dynamic IP Address (DH     Static IP Address | ICP) (Recommende                                           | ed)        |       |      |        |  |  |  |  |
| Device Password             | Static IP Address:                           | 192 . 168                                                  | . 1        | . 245 |      |        |  |  |  |  |
| Radio 1 (2.4 GHz)           | E Subnet Mask:                               | 255 . 255                                                  | . 255      | . 0   |      |        |  |  |  |  |
| Network Name                | DNS:                                         | 192 . 100                                                  | . <u> </u> | . 1   |      |        |  |  |  |  |
| Wireless Security           | Secondary DNS (optiona                       | al):                                                       | ].         |       |      |        |  |  |  |  |
| VLAN ID                     |                                              |                                                            |            |       |      |        |  |  |  |  |
| Radio 2 (5 GHz)             | Use an about the difference                  | erent connection typ                                       | <u>es</u>  |       |      |        |  |  |  |  |
| Network Name                |                                              |                                                            |            |       |      |        |  |  |  |  |
| Wireless Security           |                                              |                                                            |            |       |      |        |  |  |  |  |
|                             | Click Next to continue                       |                                                            |            |       |      |        |  |  |  |  |
|                             |                                              |                                                            |            | Back  | Next | Cancel |  |  |  |  |

Passaggio 4. Immettere la subnet mask dell'indirizzo IP nel campo Subnet mask.

| Access Point Set         | up Wizard                                                                                     |
|--------------------------|-----------------------------------------------------------------------------------------------|
| Welcome<br>Configuration | Configure Device - IP Address     Select either Dynamic or Static IP address for your device. |
| IP Address               | <ul> <li>Dynamic IP Address (DHCP) (Recommended)</li> <li>Static IP Address</li> </ul>        |
| Device Password          | Static IP Address: 192 . 168 . 1 . 245                                                        |
| Radio 1 (2.4 GHz)        | E Subnet Mask: 255 . 255 . 255 . 0                                                            |
| Network Name             | Default Gateway: 192 . 168 . 1 . 1<br>DNS: 1 . 1 . 1 . 1                                      |
| Wireless Security        | Secondary DNS (optional):                                                                     |
| VLAN ID                  |                                                                                               |
| Radio 2 (5 GHz)          | Use The American Structure Connection types                                                   |
| Network Name             |                                                                                               |
| Wireless Security        |                                                                                               |
|                          |                                                                                               |
|                          | Back Next Cancel                                                                              |

Passaggio 5. Immettere l'indirizzo IP del gateway predefinito per il WAP nel campo *Gateway predefinito*. Il gateway predefinito è in genere l'indirizzo IP privato assegnato al router.

| Access Point Se             | ccess Point Setup Wizard                                                                                                    |  |  |  |  |  |  |  |
|-----------------------------|----------------------------------------------------------------------------------------------------|--|--|--|--|--|--|--|
| Welcome<br>Configuration    | Configure Device - IP Address<br>Select either Dynamic or Static IP address for your device.                                  |  |  |  |  |  |  |  |
| IP Address<br>Time Settings | <ul> <li>Dynamic IP Address (DHCP) (Recommended)</li> <li>Static IP Address</li> </ul>                                        |  |  |  |  |  |  |  |
| Device Password             | Static IP Address: 192 . 168 . 1 . 245                                                                                        |  |  |  |  |  |  |  |
| Radio 1 (2.4 GHz)           | <sup>≡</sup> Subnet Mask: 255 . 255 . 255 . 0                                                                                 |  |  |  |  |  |  |  |
| Network Name                | Default Gateway:         192         168         1         1           DNS:         1         1         1         1         1 |  |  |  |  |  |  |  |
| Wireless Security           | Secondary DNS (optional):                                                                                                    |  |  |  |  |  |  |  |
| VLAN ID                     |                                                                                                    |  |  |  |  |  |  |  |
| Radio 2 (5 GHz)             | <u>QLearn more about the different connection types</u>                                                                       |  |  |  |  |  |  |  |
| Network Name                |                                                                                                    |  |  |  |  |  |  |  |
| Wireless Security           |                                                                                                    |  |  |  |  |  |  |  |
|                             | Click Next to continue                                                                                                    |  |  |  |  |  |  |  |
|                             | Back Next Cancel                                                                                                    |  |  |  |  |  |  |  |

Passaggio 6. (Facoltativo) Se si desidera accedere a pagine Web esterne alla rete, immettere l'indirizzo IP del DNS (Domain Name System) primario nel campo *DNS*. L'indirizzo IP del server DNS deve essere fornito dal provider di servizi Internet (ISP).

| Welcome                     | * | Configure Device - IP A                                                 | ddre    | SS    |        |        |      |     |  |  |
|-----------------------------|---|-------------------------------------------------------------------------|---------|-------|--------|--------|------|-----|--|--|
| Configuration               |   | Select either Dynamic or Static                                         | IP addr | ess   | for yo | ur dev | ice. |     |  |  |
| IP Address<br>Time Settings |   | <ul> <li>Dynamic IP Address (DHCF</li> <li>Static IP Address</li> </ul> | P) (Rec | omr   | nende  | ed)    |      |     |  |  |
| Device Password             |   | Static IP Address:                                                      | 192     | ].[   | 168    | . 1    |      | 245 |  |  |
| Radio 1 (2.4 GHz)           | I | Subnet Mask:                                                            | 255     | ].[   | 255    | . 25   | 5    | . 0 |  |  |
| Network Name                |   | Default Gateway:                                                        | 192     |       | 168    | . 1    |      | . 1 |  |  |
| Wireless Security           |   | Secondary DNS (optional):                                               |         | ].[   |        | ].[    |      |     |  |  |
| VLAN ID                     |   | •                                                                       |         |       |        |        |      |     |  |  |
| Radio 2 (5 GHz)             |   | Learn more about the difference                                         | nt conn | ectio | on typ | es     |      |     |  |  |
| Network Name                |   |                                                                         |         |       |        |        |      |     |  |  |
| Wireless Security           | - |                                                                         |         |       |        |        |      |     |  |  |
|                             |   | Click Next to continue                                                  |         |       |        |        |      |     |  |  |

Passaggio 7. (Facoltativo) Nel campo *DNS secondario*, immettere l'indirizzo IP del DNS secondario.

| ccess Point Se              | tup | Wizard                                                                  |                        |                   |            |       |      |        |
|-----------------------------|-----|-------------------------------------------------------------------------|------------------------|-------------------|------------|-------|------|--------|
| Welcome<br>Configuration    | •   | Configure Device - IP A<br>Select either Dynamic or Static              | <b>ddre</b><br>IP addr | SS<br>ress for yo | our device | è.    |      |        |
| IP Address<br>Time Settings |     | <ul> <li>Dynamic IP Address (DHCF</li> <li>Static IP Address</li> </ul> | <sup>&gt;</sup> ) (Rec | ommende           | ed)        |       |      |        |
| Device Password             |     | Static IP Address:                                                      | 192                    | . 168             | . 1        | . 245 |      |        |
| Radio 1 (2.4 GHz)           | H   | Subnet Mask:                                                            | 255                    | . 255             | . 255      | . 0   |      |        |
| Network Name                |     | DNS:                                                                    | 1                      | . 1               | . <u> </u> | . 1   |      |        |
| Wireless Security           |     | Secondary DNS (optional):                                               | 2                      | . 2               | . 2        | . 2   |      |        |
| VLAN ID                     |     |                                                                         |                        |                   |            |       |      |        |
| Radio 2 (5 GHz)             |     | Learn more about the difference                                         | nt conn                | ection typ        | es         |       |      |        |
| Network Name                |     |                                                                         |                        |                   |            |       |      |        |
| Wireless Security           |     |                                                                         |                        |                   |            |       |      |        |
|                             | *   | Click Next to continue                                                  |                        |                   |            |       |      |        |
|                             |     |                                                                         |                        |                   |            | Back  | Vext | Cancel |

Passaggio 8. Fare clic su Avanti.

| ccess Point Set             | up  | Wizard                                                                  |            |                  |     |          |    |                |    |
|-----------------------------|-----|-------------------------------------------------------------------------|------------|------------------|-----|----------|----|----------------|----|
| Welcome<br>Configuration    | •   | Configure Device - IP A<br>Select either Dynamic or Static              | ddre:      | SS<br>ess for yo | our | device   | э. |                |    |
| IP Address<br>Time Settings | 1   | <ul> <li>Dynamic IP Address (DHCF</li> <li>Static IP Address</li> </ul> | P) (Reco   | ommende          | ed) | )        |    |                |    |
| Device Password             |     | Static IP Address:                                                      | 192        | . 168            | ].  | 1        | ]. | . 245          |    |
| Radio 1 (2.4 GHz)           | III | Subnet Mask:<br>Default Gateway:                                        | 255<br>192 | . 255            | ].  | 255<br>1 | ]. | . 0            |    |
| Network Name                |     | DNS:                                                                    | 1          | . 1              | 1.  | 1        | ٦. | . 1            |    |
| Wireless Security           |     | Secondary DNS (optional):                                               | 2          | . 2              | .   | 2        |    | . 2            |    |
| VLAN ID                     |     |                                                                         |            |                  |     |          |    |                |    |
| Radio 2 (5 GHz)             |     | Learn more about the difference                                         | nt conne   | ection typ       | es  |          |    |                |    |
| Network Name                |     |                                                                         |            |                  |     |          |    |                |    |
| Wireless Security           |     |                                                                         |            |                  |     |          |    |                |    |
|                             | ~   | Click Next to continue                                                  |            |                  |     |          |    |                |    |
|                             |     |                                                                         |            |                  |     |          | E  | Back Next Cano | el |

Viene visualizzata la finestra Configure Device - Set System Date and Time.

| Access Point Set  | up | Wizard               |                                      |                  |
|-------------------|----|----------------------|--------------------------------------|------------------|
| Welcome           |    | Configure Dev        | ice - Set System Date A              | And Time         |
| Configuration     |    | Enter the time zone, | date and time.                       |                  |
| ✓ IP Address      |    | Time Zone:           | USA (Pacific)                        | •                |
| Time Settings     |    |                      |                                      |                  |
| Device Password   | =  | Set System Time:     | Network Time Protocol (N<br>Manually | TP)              |
| Radio 1 (2.4 GHz) |    |                      |                                      |                  |
| Network Name      |    | NTP Server 1:        | 0.ciscosb.pool.ntp.org               |                  |
|                   |    | NTP Server 2:        | 1.ciscosb.pool.ntp.org               |                  |
| Wireless Security |    | NTP Server 3:        | 2.ciscosb.pool.ntp.org               |                  |
| VLAN ID           |    | NTP Server 4:        | 3.ciscosb.pool.ntp.org               |                  |
| Radio 2 (5 GHz)   |    | Learn more abou      | t time settings                      |                  |
| Network Name      |    |                      |                                      |                  |
| Wireless Security |    |                      |                                      |                  |
|                   | *  | Click Next to co     | ontinue                              |                  |
|                   |    |                      |                                      | Back Next Cancel |

Passaggio 9. Scegliere il proprio fuso orario dall'elenco a discesa Fuso orario.

| Access Point Set                  | p Wiza           | ard                               |                                                                                           |          |             |
|-----------------------------------|------------------|-----------------------------------|-------------------------------------------------------------------------------------------|----------|-------------|
| Welcome<br>Configuration          | Con<br>Enter     | figure Device<br>the time zone, d | ce - Set System Date /                                                                    | And Time |             |
| Time Settings                     | Time 2<br>Set Sy | Zone:<br>/stem Time:              | USA (Pacific)<br>Trinidad and Tobago<br>Tunisia<br>Turkey<br>Turkmenistan                 |          | <b>▼</b>    |
| Radio 1 (2.4 GHz)<br>Network Name | NTP S            | Gerver 1:<br>Gerver 2:            | Turks & Caicos Islands<br>Tuvalu<br>Uganda<br>Ukraine<br>Ukraine (Simferopol)             |          |             |
| Wireless Security<br>VLAN ID      | NTP S            | Server 3:<br>Server 4:            | United Kingdom<br>Uruguay<br>US Virgin Islands                                            |          |             |
| Radio 2 (5 GHz)<br>Network Name   | ⑦ <u>Lea</u>     | arn more about t                  | USA (Alaska)<br>USA (Aleutian Islands)<br>USA (Arizona)<br>USA (Central)<br>USA (Eastern) |          | =           |
| Wireless Security                 | Click            | Next to con                       | USA (Mountain)<br>USA (Pacific)                                                           | Back     | Next Cancel |
|                                   |                  |                                   |                                                                                           | Dack     | Cancel      |

Passaggio 10. Fare clic sul pulsante di opzione corrispondente al metodo che si desidera utilizzare per impostare l'ora del WAP.

| Access Point Set  | up | Wizard                         |                                          |
|-------------------|----|--------------------------------|------------------------------------------|
| Welcome           | *  | Configure Dev                  | vice - Set System Date And Time          |
| Configuration     |    | Enter the time zone            | e, date and time.                        |
| ✓ IP Address      |    | Time Zone:                     | USA (Pacific)                            |
| Time Settings     |    |                                |                                          |
| Device Password   | _  | Set System Time:               | Network Time Protocol (NTP)     Manually |
| Radio 1 (2.4 GHz) | =  |                                | - manually                               |
| Network Name      |    | NTP Server 1:                  | 0.ciscosb.pool.ntp.org                   |
| Wireless Security |    | NTP Server 2:<br>NTP Server 3: | 1.ciscosb.pool.ntp.org                   |
| VLAN ID           |    | NTP Server 4:                  | 3.ciscosb.pool.ntp.org                   |
| Radio 2 (5 GHz)   |    | Learn more abou                | ut time settings                         |
| Network Name      |    |                                |                                          |
| Wireless Security |    |                                |                                          |
|                   | Ŧ  | Click Next to co               | ontinue                                  |
|                   |    |                                | Back Next Cancel                         |

Le opzioni disponibili sono le seguenti:

·Protocollo NTP (Network Time Protocol) - II WAP riceve l'ora da un server NTP.

•Manualmente: l'ora viene immessa manualmente nel WAP. Se è selezionato **Manualmente**, andare al passo 12.

Passaggio 11. Immettere il nome di dominio del server NTP che fornisce la data e l'ora nel campo *Server NTP* 1. È possibile aggiungere fino a quattro diversi server NTP immettendoli nei rispettivi campi. Quindi, andare al Passaggio 14.

| Access Point Set              | up | Wizard                         |                                                  |         |      |        |
|-------------------------------|----|--------------------------------|--------------------------------------------------|---------|------|--------|
| Welcome                       | *  | Configure Dev                  | ice - Set System Date A                          | nd Time |      |        |
| Configuration                 |    | Enter the time zone,           | date and time.                                   |         |      |        |
| ✓ IP Address                  |    | Time Zone:                     | USA (Pacific)                                    |         | •    |        |
| Time Settings Device Password |    | Set System Time:               | Network Time Protocol (NT     Manually           | P)      |      |        |
| Radio 1 (2.4 GHz)             | =  |                                |                                                  |         |      |        |
| Network Name                  |    | NTP Server 1:<br>NTP Server 2: | 0.ciscosb.pool.ntp.org<br>1.ciscosb.pool.ntp.org |         |      |        |
| Wireless Security             |    | NTP Server 3:                  | 2.ciscosb.pool.ntp.org                           |         |      |        |
| VLAN ID                       |    | NTP Server 4:                  | 3.ciscosb.pool.ntp.org                           |         |      |        |
| Radio 2 (5 GHz)               |    | Learn more abou                | t time settings                                  |         |      |        |
| Network Name                  |    |                                |                                                  |         |      |        |
| Wireless Security             |    |                                |                                                  |         |      |        |
|                               | Ŧ  | Click Next to co               | ntinue                                           |         |      |        |
|                               |    |                                |                                                  | Back    | Next | Cancel |

Passaggio 12. Selezionare la data negli elenchi a discesa Data sistema per scegliere

rispettivamente il mese, il giorno e l'anno.

| Access Point Setup Wizard     |   |                                                                                    |  |
|-------------------------------|---|------------------------------------------------------------------------------------|--|
| Welcome<br>Configuration      | • | Configure Device - Set System Date And Time<br>Enter the time zone, date and time. |  |
| ✓ IP Address                  |   | Time Zone: USA (Pacific)                                                           |  |
| Time Settings Device Password |   | Set System Time: O Network Time Protocol (NTP)                                     |  |
| Radio 1 (2.4 GHz)             | = |                                                                                    |  |
| Network Name                  |   | System Date: January V 8 V 2015 V                                                  |  |
| Wireless Security             |   |                                                                                    |  |
| VLAN ID                       |   | <u>PLearn more about time settings</u>                                             |  |
| Radio 2 (5 GHz)               |   |                                                                                    |  |
| Network Name                  |   |                                                                                    |  |
| Wireless Security             | - |                                                                                    |  |
|                               | • | Click Next to continue                                                             |  |
|                               |   | Back Next Cancel                                                                   |  |

Passaggio 13. Selezionare l'ora e i minuti rispettivamente dagli elenchi a discesa *Ora di sistema*.

| Welcome           | • | Configure De                                                                                                    | vice - Set System Date And Time                |
|-------------------|---|----------------------------------------------------------------------------------------------------|------------------------------------------------|
| Configuration     |   | Enter the time 200                                                                                                    | e, date and time.                              |
| IP Address        |   | Time Zone:                                                                                                    | USA (Pacific)                                  |
| Time Settings     |   |                                                                                                    |                                                |
| Device Password   | = | Set System Time:                                                                                                    | Network Time Protocol (NTP)     Omega Manually |
| Radio 1 (2.4 GHz) | _ |                                                                                                    |                                                |
| Network Name      |   | System Date:                                                                                                    | January V 8 V 2015 V                           |
| Wireless Security |   | System Time:                                                                                                    |                                                |
| VLAN ID           |   | Learn more about the second second | out time settings                              |
| Radio 2 (5 GHz)   |   |                                                                                                    |                                                |
| Network Name      |   |                                                                                                    |                                                |
| Wireless Security |   |                                                                                                    |                                                |
|                   | - | Click Next to c                                                                                                    | continue                                       |

Passaggio 14. Fare clic su **Avanti**. Viene visualizzata la finestra *Configure Device - Set Password*.

| Access Point Set  | lizard                                 |                                                                                                    |
|-------------------|----------------------------------------|----------------------------------------------------------------------------------------------------|
| Welcome           | configure Device                       | ce - Set Password                                                                                                    |
| Configuration     | he administrative par                  | ssword protects your access point from unauthorized access. For security<br>bange the access point password from its default settings. Please write this |
| ✓ IP Address      | assword down for fu                    | ure reference.                                                                                                    |
| ✓ Time Settings   | nter a new device pa                   | issword:                                                                                                    |
| Device Password   | ew password needs<br>umbers/symbols by | at least 8 characters composed of lower and upper case letters as well as<br>default.                                                                    |
| Radio 1 (2.4 GHz) |                                        |                                                                                                    |
| Network Name      | ew Password:                           |                                                                                                    |
| Wireless Security | onfirm Password:                       |                                                                                                    |
| VLAN ID           | assword Strength M                     | eter: HIII Below Minimum                                                                                                    |
| Radio 2 (5 GHz)   | assword Complexity                     | Enable                                                                                                    |
| Network Name      | Learn more about                       | passwords                                                                                                    |
| Wireless Security |                                        |                                                                                                    |
|                   | lick Next to con                       | tinue                                                                                                    |
|                   |                                        | Back Next Cancel                                                                                                    |

Passaggio 15. Immettere una nuova password per l'accesso amministrativo sul server WAP nel campo *Nuova password*. Questa password non viene utilizzata per la connessione alla rete wireless; sarà necessario ottenere accesso amministrativo al WAP stesso.

| Access Point Setup Wizard |   |                                                                                                    |  |
|---------------------------|---|----------------------------------------------------------------------------------------------------|--|
| Welcome                   | * | Configure Device - Set Password                                                                                                    |  |
| Configuration             |   | The administrative password protects your access point from unauthorized access. For security reasons, you should change the access point password from its default settings. Please write this |  |
| IP Address                |   | password down for future reference.                                                                                                    |  |
| ✓ Time Settings           |   | Enter a new device password:                                                                                                    |  |
| Device Password           | = | New password needs at least 8 characters composed of lower and upper case letters as well as<br>numbers/symbols by default.                                                                     |  |
| Radio 1 (2.4 GHz)         |   |                                                                                                    |  |
| Network Name              |   | New Password:                                                                                                    |  |
| Wireless Security         |   | Confirm Password:                                                                                                    |  |
| VLAN ID                   |   | Password Strength Meter: Weak                                                                                                    |  |
| Radio 2 (5 GHz)           |   | Password Complexity: Enable                                                                                                    |  |
| Network Name              |   | Learn more about passwords                                                                                                    |  |
| Wireless Security         | - |                                                                                                    |  |
|                           |   |                                                                                                    |  |
|                           |   | Back Next Cancel                                                                                                    |  |

Passaggio 16. Confermare la password nel campo *Conferma password* digitando la stessa password.

| Access Point Set                  | up | Wizard                                                                                                    |
|-----------------------------------|----|----------------------------------------------------------------------------------------------------|
| Welcome                           | *  | Configure Device - Set Password                                                                                                    |
| Configuration                     |    | The administrative password protects your access point from unauthorized access. For security reasons, you should change the access point password from its default settings. Please write this |
| ✓ IP Address                      |    | password down for future reference.                                                                                                    |
| <ul> <li>Time Settings</li> </ul> |    | Enter a new device password:                                                                                                    |
| Device Password                   | =  | New password needs at least 8 characters composed of lower and upper case letters as well as numbers/symbols by default.                                                                        |
| Radio 1 (2.4 GHz)                 |    |                                                                                                    |
| Network Name                      |    | New Password:                                                                                                    |
| Wireless Security                 |    | Confirm Password:                                                                                                    |
| VLAN ID                           |    | Password Strength Meter: Weak                                                                                                    |
| Radio 2 (5 GHz)                   |    | Password Complexity: Enable                                                                                                    |
| Network Name                      |    | Learn more about passwords                                                                                                    |
| Wireless Security                 |    |                                                                                                    |
|                                   | Ŧ  | Click Next to continue                                                                                                    |
|                                   |    | Back Next Cancel                                                                                                    |

Il campo *Misuratore dell'intensità della password* visualizza barre verticali che cambiano quando si immette la password.

| Access Point Setup Wizard |   |                                                                                                    |  |
|---------------------------|---|----------------------------------------------------------------------------------------------------|--|
| Welcome                   | * | Configure Device - Set Password                                                                                                    |  |
| Configuration             |   | The administrative password protects your access point from unauthorized access. For security reasons, you should change the access point password from its default settings. Please write this |  |
| ✓ IP Address              |   | password down for future reference.                                                                                                    |  |
| ✓ Time Settings           |   | Enter a new device password:                                                                                                    |  |
| Device Password           | = | New password needs at least 8 characters composed of lower and upper case letters as well as<br>numbers/symbols by default.                                                                     |  |
| Radio 1 (2.4 GHz)         |   |                                                                                                    |  |
| Network Name              |   | New Password:                                                                                                    |  |
| Wireless Security         |   | Confirm Password:                                                                                                    |  |
| VLAN ID                   |   | Password Strength Meter: Weak                                                                                                    |  |
| Radio 2 (5 GHz)           |   | Password Complexity: Enable                                                                                                    |  |
| Network Name              |   | Learn more about passwords                                                                                                    |  |
| Wireless Security         |   |                                                                                                    |  |
|                           | Ŧ | Click Next to continue                                                                                                    |  |
|                           |   | Back Next Cancel                                                                                                    |  |

I colori del misuratore dell'intensità della password sono definiti come segue:

·Rosso: il requisito minimo di complessità della password non è soddisfatto.

·Arancione: il requisito minimo di complessità della password è soddisfatto, ma la complessità della password è scarsa.

·Verde: il requisito minimo di complessità della password è soddisfatto e la complessità della password è elevata.

Passaggio 17. (Facoltativo) Per abilitare la complessità della password, selezionare la casella di controllo **Abilita** nel campo *Complessità password*. È quindi necessario che la password contenga almeno 8 caratteri e sia composta da lettere minuscole e maiuscole e numeri/simboli. La casella di controllo **Attiva** nel campo *Complessità password* è attivata per impostazione predefinita.

| Access Point Setup Wizard |   |                                                                                                    |  |
|---------------------------|---|----------------------------------------------------------------------------------------------------|--|
| Welcome                   | * | Configure Device - Set Password                                                                                                    |  |
| Configuration             |   | The administrative password protects your access point from unauthorized access. For security<br>reasons, you should change the access point password from its default settings. Please write this |  |
| ✓ IP Address              |   | password down for future reference.                                                                                                    |  |
| ✓ Time Settings           |   | Enter a new device password:                                                                                                    |  |
| Device Password           | Ξ | New password needs at least 8 characters composed of lower and upper case letters as well as numbers/symbols by default.                                                                           |  |
| Radio 1 (2.4 GHz)         |   |                                                                                                    |  |
| Network Name              |   | New Password:                                                                                                    |  |
| Wireless Security         |   | Confirm Password:                                                                                                    |  |
| VLAN ID                   |   | Password Strength Meter: Weak                                                                                                    |  |
| Radio 2 (5 GHz)           |   | Password Complexity: 📝 Enable                                                                                                    |  |
| Network Name              |   | 2 Learn more about passwords                                                                                                    |  |
| Wireless Security         |   |                                                                                                    |  |
|                           | Ŧ | Click Next to continue                                                                                                    |  |
|                           |   | Back Next Cancel                                                                                                    |  |

Passaggio 18. Fare clic su Avanti per continuare.

| Access Point Setup Wizard |                                                                                                    |  |  |
|---------------------------|----------------------------------------------------------------------------------------------------|--|--|
| Welcome                   | Configure Device - Set Password                                                                                                    |  |  |
| Configuration             | The administrative password protects your access point from unauthorized access. For security reasons, you should change the access point password from its default settings. Please write this |  |  |
| ✓ IP Address              | password down for future reference.                                                                                                    |  |  |
| ✓ Time Settings           | Enter a new device password:                                                                                                    |  |  |
| Device Password           | New password needs at least 8 characters composed of lower and upper case letters as well as numbers/symbols by default.                                                                        |  |  |
| Radio 1 (2.4 GHz)         |                                                                                                    |  |  |
| Network Name              | New Password:                                                                                                    |  |  |
| Wireless Security         | Confirm Password:                                                                                                    |  |  |
| VLAN ID                   | Password Strength Meter: Weak                                                                                                    |  |  |
| Radio 2 (5 GHz)           | Password Complexity: V Enable                                                                                                    |  |  |
| Network Name              | Learn more about passwords                                                                                                    |  |  |
| Wireless Security         |                                                                                                    |  |  |
|                           | Click Next to continue                                                                                                    |  |  |
|                           | Back Next Cancel                                                                                                    |  |  |

#### Configurazione di Radio 1 (2,4 GHz)

Viene visualizzata la finestra Configura radio 1 - Denominazione rete wireless.

| Access Point Set                  | up | Wizard                                           |                                         |                                              |
|-----------------------------------|----|--------------------------------------------------|-----------------------------------------|----------------------------------------------|
| Welcome                           |    | Configure Radio 1                                | - Name Your Wirele                      | ss Network                                   |
| Configuration                     |    | The name of your wireles<br>devices can find it. | s network, <mark>k</mark> nown as an SS | ID, identifies your network so that wireless |
| ✓ IP Address                      |    | Enter a name for your wir                        | eless network:                          |                                              |
| <ul> <li>Time Settings</li> </ul> |    |                                                  |                                         |                                              |
| ✓ Device Password                 |    | Network Name (SSID):                             | ciscosb                                 |                                              |
| Radio 1 (2.4 GHz)                 | II |                                                  | For example: MyNetwork                  |                                              |
| Network Name                      |    |                                                  |                                         |                                              |
| Wireless Security                 |    | Learn more about network                         | <u>work names</u>                       |                                              |
| VLAN ID                           |    |                                                  |                                         |                                              |
| Radio 2 (5 GHz)                   |    |                                                  |                                         |                                              |
| Network Name                      |    |                                                  |                                         |                                              |
| Wireless Security                 |    |                                                  |                                         |                                              |
|                                   | Ŧ  | Click Next to contin                             | ue                                      |                                              |
|                                   |    |                                                  |                                         | Back Next Cancel                             |

**Nota:** Il WAP 131 è dotato di due canali radio, 2,4 e 5 GHz. Le impostazioni della rete wireless devono essere configurate singolarmente per ogni canale radio. Il processo di configurazione della rete wireless è lo stesso per ogni canale.

Passaggio 1. Immettere l'SSID (Service Set Identifier) della rete wireless nel campo *Nome rete (SSID)*. SSID è il nome della rete locale (LAN) wireless.

| Access Point Setup Wizard |                                                                                                    |  |  |
|---------------------------|----------------------------------------------------------------------------------------------------|--|--|
| Welcome                   | Configure Radio 1 - Name Your Wireless Network                                                                     |  |  |
| Configuration             | The name of your wireless network, known as an SSID, identifies your network so that wireless devices can find it. |  |  |
| ✓ IP Address              | Enter a name for your wireless network:                                                                            |  |  |
| ✓ Time Settings           |                                                                                                    |  |  |
| Device Password           | Network Name (SSID): ciscosb                                                                                       |  |  |
| Radio 1 (2.4 GHz)         | = For example: MyNetwork                                                                                           |  |  |
| Network Name              |                                                                                                    |  |  |
| Wireless Security         | <u>Learn more about network names</u>                                                                              |  |  |
| VLAN ID                   |                                                                                                    |  |  |
| Radio 2 (5 GHz)           |                                                                                                    |  |  |
| Network Name              |                                                                                                    |  |  |
| Wireless Security         |                                                                                                    |  |  |
|                           | Click Next to continue                                                                                             |  |  |
|                           | Back Next Cancel                                                                                                   |  |  |

Passaggio 2. Fare clic su **Avanti**. Viene visualizzata la finestra *Configura radio 1 - Proteggi rete wireless*.

| Access Point Setup Wizard         |   |                                                                                                    |  |
|-----------------------------------|---|----------------------------------------------------------------------------------------------------|--|
| Welcome                           | • | Configure Radio 1 - Secure Your Wireless Network                                                                                    |  |
| Configuration                     |   | Select your network security strength.                                                                                              |  |
| ✓ IP Address                      |   | Best Security (WPA2 Personal - AES)<br>Recommended for new wireless computers and devices that support this option.                 |  |
| <ul> <li>Time Settings</li> </ul> |   | Older wireless devices might not support this option.                                                                               |  |
| ✓ Device Password                 | = | Better Security (WPA/WPA2 Personal - TKIP/AES)<br>Recommended for older wireless computers and devices that might not support WPA2. |  |
| Radio 1 (2.4 GHz)                 |   | No Security (Not recommended)                                                                                                    |  |
| Network Name                      |   |                                                                                                    |  |
| Wireless Security                 |   | Enter a security key with 8-63 characters.                                                                                          |  |
| VLAN ID                           |   | Below Minimum                                                                                                    |  |
| Radio 2 (5 GHz)                   |   | Show Key as Clear Text                                                                                                    |  |
| Network Name                      |   | Learn more about your network security options                                                                                      |  |
| Wireless Security                 |   |                                                                                                    |  |
|                                   | Ŧ | Click Next to continue                                                                                                    |  |
|                                   |   | Back Next Cancel                                                                                                    |  |

Passaggio 3. Fare clic sul pulsante di opzione corrispondente alla protezione di rete che si desidera applicare alla rete wireless.

| Access Point Setup Wizard                                                                                 |   |                                                                                                    |  |  |
|----------------------------------------------------------------------------------------------------|---|----------------------------------------------------------------------------------------------------|--|--|
| Welcome<br>Configuration                                                                                  | * | Configure Radio 1 - Secure Your Wireless Network<br>Select your network security strength.                                                                                                    |  |  |
| <ul> <li>IP Address</li> <li>Time Settings</li> <li>Device Password</li> <li>Radio 1 (2.4 GHz)</li> </ul> |   | <ul> <li>Best Security (WPA2 Personal - AES)<br/>Recommended for new wireless computers and devices that support this option.<br/>Older wireless devices might not support this option.</li> <li>Better Security (WPA/WPA2 Personal - TKIP/AES)<br/>Recommended for older wireless computers and devices that might not support WPA2.</li> <li>No Security (Not recommended)</li> </ul> |  |  |
| Vireless Security VLAN ID Radio 2 (5 GHz) Network Name Wireless Security                                  | - | Enter a security key with 8-63 characters.   Enter a security key with 8-63 characters.  Below Minimum  Show Key as Clear Text  Click Next to continue                                                                                                    |  |  |
|                                                                                                    |   | Back Next Cancel                                                                                                    |  |  |

Le opzioni sono definite come segue:

·Massima sicurezza (WPA2 Personal - AES): fornisce la massima sicurezza ed è consigliata se i dispositivi wireless supportano questa opzione. WPA2 Personal utilizza AES (Advanced Encryption Standard) e PSK (Pre-Shared Key) tra i client e il punto di accesso. Utilizza una nuova chiave di crittografia per ogni sessione, il che rende difficile la compromissione.

·Migliore protezione (WPA Personal - TKIP/AES): fornisce protezione quando sono presenti

dispositivi wireless meno recenti che non supportano WPA2. WPA Personal utilizza AES (Advanced Encryption Standard) e TKIP (Temporal Key Integrity Protocol). Utilizza lo standard Wi-Fi IEEE 802.11i.

•Nessuna protezione (scelta non consigliata): la rete wireless non richiede una password e può essere utilizzata da chiunque. Se questa opzione è selezionata, viene visualizzata una finestra popup in cui viene chiesto se si desidera disattivare la protezione; fare clic su Sì per continuare. Se questa opzione è selezionata, andare al passo 6.

Passaggio 4. Immettere la password per la rete nel campo *Chiave di accesso*. La barra colorata a destra di questo campo indica la complessità della password immessa.

| Access Point Set                 | up Wizard                                                                                                    |
|----------------------------------|----------------------------------------------------------------------------------------------------|
| Welcome                          | Configure Radio 1 - Secure Your Wireless Network                                                                                                    |
| Configuration                    | Select your network security strength.                                                                                                    |
| <ul> <li>IP Address</li> </ul>   | Best Security (WPA2 Personal - AES)     Recommended for new wireless computers and devices that support this option                                          |
| ✓ Time Settings                  | Older wireless devices might not support this option.                                                                                                    |
| Device Password                  | <ul> <li>Better Security (WPA/WPA2 Personal - TKIP/AES)</li> <li>Recommended for older wireless computers and devices that might not support WPA2</li> </ul> |
| Radio 1 (2.4 GHz)                |                                                                                                    |
| <ul> <li>Network Name</li> </ul> | · No Security (Not recommended)                                                                                                    |
| Wireless Security                | Enter a security key with 8-63 characters.                                                                                                    |
| VLAN ID                          | Weak                                                                                                    |
| Radio 2 (5 GHz)                  | Show Key as Clear Text                                                                                                    |
| Network Name                     | Learn more about your network security options                                                                                                    |
| Wireless Security                |                                                                                                    |
|                                  | Click Next to continue                                                                                                    |
|                                  | Back Next Cancel                                                                                                    |

Passaggio 5. (Facoltativo) Per visualizzare la password durante la digitazione, selezionare la casella di controllo **Mostra chiave come testo non crittografato**.

| Access Point Setup Wizard         |                                                                                                    |        |  |  |
|-----------------------------------|----------------------------------------------------------------------------------------------------|--------|--|--|
| Welcome                           | Configure Radio 1 - Secure Your Wireless Network                                                                                |        |  |  |
| Configuration                     | elect your network security strength.                                                                                           |        |  |  |
| ✓ IP Address                      | Best Security (WPA2 Personal - AES)<br>Recommended for new wireless computers and devices that support this option.             |        |  |  |
| <ul> <li>Time Settings</li> </ul> | Older wireless devices might not support this option.                                                                           |        |  |  |
| ✓ Device Password                 | Better Security (WPA/WPA2 Personal - TKIP/AES)<br>Recommended for older wireless computers and devices that might not support \ | WPA2.  |  |  |
| Radio 1 (2.4 GHz)                 | No Security (Not recommended)                                                                                                   |        |  |  |
| <ul> <li>Network Name</li> </ul>  |                                                                                                    |        |  |  |
| Wireless Security                 | nter a security key with 8-63 characters.                                                                                       |        |  |  |
| VLAN ID                           | estkey123 Weak                                                                                                    |        |  |  |
| Radio 2 (5 GHz)                   | Show Key as Clear Text                                                                                                    |        |  |  |
| Network Name                      | Learn more about your network security options                                                                                  |        |  |  |
| Wireless Security                 |                                                                                                    |        |  |  |
|                                   | lick <b>Next</b> to continue                                                                                                    |        |  |  |
|                                   | Back Next                                                                                                    | Cancel |  |  |

Passaggio 6. Fare clic su **Avanti**. Viene visualizzata la finestra *Configure Radio 1 - Assign The VLAN ID For Your Wireless Network* (Configura radio 1 - Assegna l'ID VLAN per la rete wireless).

| Access Point Setup Wizard             |                                                                                                    |  |  |  |
|---------------------------------------|----------------------------------------------------------------------------------------------------|--|--|--|
| Welcome                               | Configure Radio 1 - Assign The VLAN ID For Your Wireless Network                                                                                                    |  |  |  |
| Configuration                         | By default, the VLAN ID assigned to the management interface for your access point is 1, which is<br>also the default untagged VLAN ID. If the management VLAN ID is the same as the VLAN ID         |  |  |  |
| ✓ IP Address                          | assigned to your wireless network, then the wireless clients associated with this specific wireless<br>network can administer this device. If needed, an access control list (ACL) can be created to |  |  |  |
| ✓ Time Settings                       | disable administration from wireless clients.                                                                                                    |  |  |  |
| Device Password                       | Enter a VLAN ID for your wireless network:                                                                                                    |  |  |  |
| Radio 1 (2.4 GHz)                     | VLAN ID: 1 (Range: 1 - 4094)                                                                                                    |  |  |  |
| Network Name                          |                                                                                                    |  |  |  |
| <ul> <li>Wireless Security</li> </ul> | Learn more about vlan ids                                                                                                    |  |  |  |
| VLAN ID                               |                                                                                                    |  |  |  |
| Radio 2 (5 GHz)                       |                                                                                                    |  |  |  |
| Network Name                          |                                                                                                    |  |  |  |
| Wireless Security                     |                                                                                                    |  |  |  |
|                                       | Click Next to continue                                                                                                    |  |  |  |
|                                       | Back Next Cancel                                                                                                    |  |  |  |

Passaggio 7. Immettere l'ID VLAN per la rete nel campo *VLAN ID*. Se la VLAN di gestione è la stessa assegnata alla rete wireless, i client wireless della rete possono amministrare il dispositivo. È inoltre possibile utilizzare Access Control Lists (ACL) per disattivare l'amministrazione dai client wireless.

| Access Point Setup Wizard             |   |                                    |                      |                                                  |
|---------------------------------------|---|------------------------------------|----------------------|--------------------------------------------------|
| Welcome                               | * | Configure Radio 1 - Ass            | ign The VLAN         | ID For Your Wireless Network                     |
| Configuration                         |   | By default, the VLAN ID assigned   | to the managemen     | t interface for your access point is 1, which is |
| VIP Address                           |   | assigned to your wireless network  | k, then the wireless | clients associated with this specific wireless   |
| <ul> <li>Time Settings</li> </ul>     |   | disable administration from wirele | ess clients.         |                                                  |
| ✓ Device Password                     | _ | Enter a VLAN ID for your wireless  | network:             |                                                  |
| Radio 1 (2.4 GHz)                     | = | VLANID: 1                          |                      | (Range: 1 - 4094)                                |
| 🗸 Network Name                        |   |                                    |                      | (runger r roor)                                  |
| <ul> <li>Wireless Security</li> </ul> |   | Learn more about vlan ids          |                      |                                                  |
| VLAN ID                               |   |                                    |                      |                                                  |
| Radio 2 (5 GHz)                       |   |                                    |                      |                                                  |
| Network Name                          |   |                                    |                      |                                                  |
| Wireless Security                     |   |                                    |                      |                                                  |
|                                       | * | Click Next to continue             |                      |                                                  |
|                                       |   |                                    |                      | Back Next Cancel                                 |

Passaggio 8. Fare clic su **Avanti**. Viene visualizzata la finestra *Configure Radio 2 - Name Your Wireless Network* (Configura radio 2 - Assegna un nome alla rete wireless).

| Access Point Setup Wizard        |   |                                                |                            |                   |                   |          |
|----------------------------------|---|------------------------------------------------|----------------------------|-------------------|-------------------|----------|
| ✓ Time Settings                  | * | Configure Radio 2                              | - Name Your Wireles        | ss Network        |                   |          |
| ✓ Device Password                |   | The name of your wireless devices can find it. | s network, known as an SSI | D, identifies you | r network so that | wireless |
| Radio 1 (2.4 GHz)                |   | Enter a name for your wire                     | eless network:             |                   |                   |          |
| <ul> <li>Network Name</li> </ul> |   |                                                |                            |                   |                   |          |
| ✓ Wireless Security              |   | Network Name (SSID):                           | ciscosb                    | ]                 |                   |          |
| VLAN ID                          |   |                                                | For example: MyNetwork     |                   |                   |          |
| Radio 2 (5 GHz)                  |   |                                                |                            |                   |                   |          |
| Network Name                     | Ξ | Learn more about network                       | lork names                 |                   |                   |          |
| Wireless Security                |   |                                                |                            |                   |                   |          |
| VLAN ID                          |   |                                                |                            |                   |                   |          |
| Summary                          |   |                                                |                            |                   |                   |          |
| Finish                           |   |                                                |                            |                   |                   |          |
|                                  | Ŧ | Click Next to continu                          | ue                         |                   |                   |          |
|                                  |   |                                                |                            | Back              | Next              | Cancel   |

**Nota:** Il processo di configurazione delle impostazioni di rete wireless per Radio 2 è identico a quello utilizzato per impostare Radio 1.

Passaggio 9. Immettere l'SSID (Service Set Identifier) della rete wireless nel campo *Nome rete (SSID)*. SSID è il nome della rete locale (LAN) wireless.

| Access Point Set                 | up Wizard                                                                                                    |
|----------------------------------|----------------------------------------------------------------------------------------------------|
| ✓ Time Settings                  | Configure Radio 2 - Name Your Wireless Network                                                                        |
| Device Password                  | The name of your wireless network, known as an SSID, identifies your network so that wireless<br>devices can find it. |
| Radio 1 (2.4 GHz)                | Enter a name for your wireless network:                                                                               |
| <ul> <li>Network Name</li> </ul> |                                                                                                    |
| ✓ Wireless Security              | Network Name (SSID): ciscosb                                                                                          |
| VLAN ID                          | For example: MyNetwork                                                                                                |
| Radio 2 (5 GHz)                  |                                                                                                    |
| Network Name                     | E Learn more about network names                                                                                      |
| Wireless Security                |                                                                                                    |
| VLAN ID                          |                                                                                                    |
| Summary                          |                                                                                                    |
| Finish                           |                                                                                                    |
|                                  | Click Next to continue                                                                                                |
|                                  | Back Next Cancel                                                                                                    |

Passaggio 10. Fare clic su Avanti.

| Access Point Setup Wizard        |   |                                               |                           |                                              |
|----------------------------------|---|-----------------------------------------------|---------------------------|----------------------------------------------|
| ✓ Time Settings                  | * | Configure Radio 2                             | - Name Your Wirele        | ss Network                                   |
| Device Password                  |   | The name of your wireles devices can find it. | s network, known as an SS | ID, identifies your network so that wireless |
| Radio 1 (2.4 GHz)                |   | Enter a name for your wir                     | eless network:            |                                              |
| <ul> <li>Network Name</li> </ul> |   |                                               |                           |                                              |
| ✓ Wireless Security              |   | Network Name (SSID):                          | ciscosb                   |                                              |
| VLAN ID                          |   |                                               | For example: MyNetwork    |                                              |
| Radio 2 (5 GHz)                  |   |                                               |                           |                                              |
| Network Name                     | Ш | Learn more about network                      | vork names                |                                              |
| Wireless Security                |   |                                               |                           |                                              |
| VLAN ID                          |   |                                               |                           |                                              |
| Summary                          |   |                                               |                           |                                              |
| Finish                           |   |                                               |                           |                                              |
|                                  | Ŧ | Click Next to contin                          | ue                        |                                              |
|                                  |   |                                               |                           | Back Next Cancel                             |

## Configurazione Di Radio 2 - (5 Ghz)

Viene visualizzata la finestra Configura radio 2 - Proteggi la rete wireless.

| Access Point Setup Wizard        |                                                                                                    |  |  |  |
|----------------------------------|----------------------------------------------------------------------------------------------------|--|--|--|
| ✓ Time Settings                  | Configure Radio 2 - Secure Your Wireless Network                                                                                    |  |  |  |
| ✓ Device Password                | Select your network security strength.                                                                                              |  |  |  |
| Radio 1 (2.4 GHz)                | Best Security (WPA2 Personal - AES)<br>Recommended for new wireless computers and devices that support this option.                 |  |  |  |
| <ul> <li>Network Name</li> </ul> | Older wireless devices might not support this option.                                                                               |  |  |  |
| ✓ Wireless Security              | Better Security (WPA/WPA2 Personal - TKIP/AES)<br>Recommended for older wireless computers and devices that might not support WPA2. |  |  |  |
| VLAN ID                          | No Security (Not recommended)                                                                                                    |  |  |  |
| Radio 2 (5 GHz)                  |                                                                                                    |  |  |  |
| ✓ Network Name                   | Enter a security key with 8-63 characters.                                                                                          |  |  |  |
| Wireless Security                | Below Minimum                                                                                                    |  |  |  |
| VLAN ID                          | Show Key as Clear Text                                                                                                    |  |  |  |
| Summary                          | Learn more about your network security options                                                                                      |  |  |  |
| Finish                           |                                                                                                    |  |  |  |
| Click Next to continue           |                                                                                                    |  |  |  |
|                                  | Back Next Cancel                                                                                                    |  |  |  |

Passaggio 1. Fare clic sul pulsante di opzione corrispondente alla protezione di rete che si desidera applicare alla rete wireless.

| Access Point Setup Wizard        |   |                                                                                                    |  |  |
|----------------------------------|---|----------------------------------------------------------------------------------------------------|--|--|
| ✓ Time Settings                  | * | Configure Radio 2 - Secure Your Wireless Network                                                                                    |  |  |
| Device Password                  |   | Select your network security strength.                                                                                              |  |  |
| Radio 1 (2.4 GHz)                |   | Best Security (WPA2 Personal - AES)<br>Recommended for new wireless computers and devices that support this option.                 |  |  |
| <ul> <li>Network Name</li> </ul> |   | Older wireless devices might not support this option.                                                                               |  |  |
| ✓ Wireless Security              |   | Better Security (WPA/WPA2 Personal - TKIP/AES)<br>Recommended for older wireless computers and devices that might not support WPA2. |  |  |
| VLAN ID                          |   | No Security (Not recommended)                                                                                                    |  |  |
| Radio 2 (5 GHz)                  |   |                                                                                                    |  |  |
| Network Name                     | Ξ | Enter a security key with 8-63 characters.                                                                                          |  |  |
| Wireless Security                |   | Below Minimum                                                                                                    |  |  |
| VLAN ID                          |   | Show Key as Clear Text                                                                                                    |  |  |
| Summary                          |   | Learn more about your network security options                                                                                      |  |  |
| Finish                           |   |                                                                                                    |  |  |
|                                  | * | Click Next to continue                                                                                                    |  |  |
|                                  |   | Back Next Cancel                                                                                                    |  |  |

Le opzioni sono definite come segue:

·Massima sicurezza (WPA2 Personal - AES): fornisce la massima sicurezza ed è consigliata se i dispositivi wireless supportano questa opzione. WPA2 Personal utilizza AES (Advanced Encryption Standard) e PSK (Pre-Shared Key) tra i client e il punto di accesso. Utilizza una nuova chiave di crittografia per ogni sessione, il che rende difficile la compromissione.

·Migliore protezione (WPA Personal - TKIP/AES): fornisce protezione quando sono presenti

dispositivi wireless meno recenti che non supportano WPA2. WPA Personal utilizza AES (Advanced Encryption Standard) e TKIP (Temporal Key Integrity Protocol). Utilizza lo standard Wi-Fi IEEE 802.11i.

•Nessuna protezione (scelta non consigliata): la rete wireless non richiede una password e può essere utilizzata da chiunque. Se questa opzione è selezionata, viene visualizzata una finestra popup in cui viene chiesto se si desidera disattivare la protezione; fare clic su **Sì** per continuare. Se questa opzione è selezionata, andare al passo 4.

Passaggio 2. Immettere la password per la rete nel campo *Chiave di accesso*. La barra colorata a destra di questo campo indica la complessità della password immessa.

| Access Point Set                 | up | Wizard                                                                                                    |
|----------------------------------|----|----------------------------------------------------------------------------------------------------|
| ✓ Time Settings                  | *  | Configure Radio 2 - Secure Your Wireless Network                                                                                    |
| Device Password                  |    | Select your network security strength.                                                                                              |
| Radio 1 (2.4 GHz)                |    | Best Security (WPA2 Personal - AES)<br>Recommended for new wireless computers and devices that support this option.                 |
| <ul> <li>Network Name</li> </ul> |    | Older wireless devices might not support this option.                                                                               |
| ✓ Wireless Security              |    | Better Security (WPA/WPA2 Personal - TKIP/AES)<br>Recommended for older wireless computers and devices that might not support WPA2. |
| VLAN ID                          |    | No Security (Not recommended)                                                                                                    |
| Radio 2 (5 GHz)                  |    |                                                                                                    |
| ✓ Network Name                   | Ш  | Enter a security key with 8-63 characters.                                                                                          |
| Wireless Security                |    | ••••••••••                                                                                                    |
| VLAN ID                          |    | Show Key as Clear Text                                                                                                    |
| Summary                          |    | Learn more about your network security options                                                                                      |
| Finish                           |    |                                                                                                    |
|                                  | Ŧ  | Click Next to continue                                                                                                    |
|                                  |    | Back Next Cancel                                                                                                    |

Passaggio 3. (Facoltativo) Per visualizzare la password durante la digitazione, selezionare la casella di controllo **Mostra chiave come** testo **non crittografato**.

| Access Point Set                 | up | Wizard                                                                                                    |
|----------------------------------|----|----------------------------------------------------------------------------------------------------|
| ✓ Time Settings                  | *  | Configure Radio 2 - Secure Your Wireless Network                                                                                    |
| Device Password                  |    | Select your network security strength.                                                                                              |
| Radio 1 (2.4 GHz)                |    | Best Security (WPA2 Personal - AES)<br>Recommended for new wireless computers and devices that support this option.                 |
| <ul> <li>Network Name</li> </ul> |    | Older wireless devices might not support this option.                                                                               |
| ✓ Wireless Security              |    | Better Security (WPA/WPA2 Personal - TKIP/AES)<br>Recommended for older wireless computers and devices that might not support WPA2. |
| VLAN ID                          |    | No Security (Not recommended)                                                                                                    |
| Radio 2 (5 GHz)                  |    |                                                                                                    |
| Network Name                     | Ξ  | Enter a security key with 8-63 characters.                                                                                          |
| Wireless Security                |    | TestKey123 Weak                                                                                                    |
| VLAN ID                          |    | Show Key as Clear Text                                                                                                    |
| Summary                          |    | Learn more about your network security options                                                                                      |
| Finish                           |    |                                                                                                    |
|                                  | Ŧ  | Click Next to continue                                                                                                    |
|                                  |    | Back Next Cancel                                                                                                    |

Passaggio 4. Fare clic su **Avanti**. Viene visualizzata la finestra *Configure Radio 2 - Assign The VLAN ID For Your Wireless Network* (Configura radio 2 - Assegna l'ID VLAN per la rete wireless).

| Access Point Setup Wizard             |   |                                                                                                    |                                          |                                       |                                      |             |
|---------------------------------------|---|----------------------------------------------------------------------------------------------------|------------------------------------------|---------------------------------------|--------------------------------------|-------------|
| ✓ Time Settings                       | * | Configure Radio 2 - Ass                                                                                                    | ign The VLAN                             | D For Your                            | Wireless Ne                          | twork       |
| Device Password                       |   | By default, the VLAN ID assigned<br>also the default untagged VLAN IC                                                                                                    | to the management<br>). If the managemen | interface for you<br>t VLAN ID is the | r access point is<br>same as the VLA | 1, which is |
| Radio 1 (2.4 GHz)                     |   | assigned to your wireless network, then the wireless clients associated with this specific wireless<br>network can administer this device. If needed, an access control list (ACL) can be created to<br>disable administration from wireless clients. |                                          |                                       |                                      |             |
| Network Name                          |   |                                                                                                    |                                          |                                       |                                      |             |
| <ul> <li>Wireless Security</li> </ul> |   | Enter a VLAN ID for your wireless                                                                                                    | network:                                 |                                       |                                      |             |
| VLAN ID                               |   | VLAN ID: 1                                                                                                    |                                          | (Range: 1 - 409                       | 4)                                   |             |
| Radio 2 (5 GHz)                       |   |                                                                                                    |                                          |                                       |                                      |             |
| <ul> <li>Network Name</li> </ul>      | Ш | Cearn more about vlan ids                                                                                                    |                                          |                                       |                                      |             |
| <ul> <li>Wireless Security</li> </ul> |   |                                                                                                    |                                          |                                       |                                      |             |
| VLAN ID                               |   |                                                                                                    |                                          |                                       |                                      |             |
| Summary                               |   |                                                                                                    |                                          |                                       |                                      |             |
| Finish                                | Ţ |                                                                                                    |                                          |                                       |                                      |             |
|                                       |   | Click Next to continue                                                                                                    |                                          |                                       |                                      |             |
|                                       |   |                                                                                                    |                                          | Back                                  | Next                                 | Cancel      |

Passaggio 5. Immettere l'ID VLAN per la rete nel campo VLAN ID.

| Access Point Setup Wizard             |   |                                             |                                              |                                 |                                                                                             |
|---------------------------------------|---|---------------------------------------------|----------------------------------------------|---------------------------------|---------------------------------------------------------------------------------------------|
| ✓ Time Settings                       | * | Configure Rad                               | lio 2 - Assign                               | The VLAN                        | ID For Your Wireless Network                                                                |
| Device Password                       |   | By default, the VLAN also the default unta  | I ID assigned to the<br>orged VLAN ID. If th | e management<br>e managemer     | t interface for your access point is 1, which is<br>nt VLAN ID is the same as the VLAN ID   |
| Radio 1 (2.4 GHz)                     |   | assigned to your wir<br>network can adminis | eless network, the<br>ster this device. If r | n the wireless<br>eeded, an acc | clients associated with this specific wireless<br>cess control list (ACL) can be created to |
| Network Name                          |   | disable administration                      | on from wireless cl                          | ents.                           |                                                                                             |
| <ul> <li>Wireless Security</li> </ul> |   | Enter a VLAN ID for                         | your wireless netw                           | ork:                            |                                                                                             |
| VLAN ID                               |   | VLAN ID:                                    | 1                                            |                                 | (Range: 1 - 4094)                                                                           |
| Radio 2 (5 GHz)                       |   | <b></b>                                     |                                              |                                 |                                                                                             |
| <ul> <li>Network Name</li> </ul>      | Ξ | Learn more abou                             | <u>t vlan ids</u>                            |                                 |                                                                                             |
| ✓ Wireless Security                   |   |                                             |                                              |                                 |                                                                                             |
| VLAN ID                               |   |                                             |                                              |                                 |                                                                                             |
| Summary                               |   |                                             |                                              |                                 |                                                                                             |
| Finish                                |   |                                             |                                              |                                 |                                                                                             |
|                                       | Ŧ | Click Next to co                            | ntinue                                       |                                 |                                                                                             |
|                                       |   |                                             |                                              |                                 | Back Next Cancel                                                                            |

Passaggio 6. Fare clic su **Avanti**. Viene visualizzata la finestra *Summary - Confirm Your Settings*.

| Access Point Setup Wizard                                           |   |                                                                                           |                                      |               |  |  |
|---------------------------------------------------------------------|---|-------------------------------------------------------------------------------------------|--------------------------------------|---------------|--|--|
| ✓ Time Settings                                                     | * | Summary - Confirm                                                                         | Your Settings                        |               |  |  |
| ✓ Device Password                                                   |   | Please review the following settings and ensure the data is correct.<br>Radio 1 (2 4 GHz) |                                      |               |  |  |
| Radio 1 (2.4 GHz)                                                   |   | Network Name (SSID                                                                        | )):ciscosb                           |               |  |  |
| ✓ Network Name                                                      |   | Network Security<br>Type:                                                                 | WPA/WPA2 Personal - TKIP/AES         |               |  |  |
| ✓ Wireless Security                                                 |   | Security Key:                                                                             | ******                               |               |  |  |
| VLAN ID                                                             |   | VLAN ID:<br>Radio 2 (5 GHz)                                                               | 1                                    |               |  |  |
| Radio 2 (5 GHz)                                                     |   | Network Name (SSID                                                                        | )):ciscosb                           |               |  |  |
| ✓ Network Name                                                      | Ξ | Network Security<br>Type:                                                                 | WPA/WPA2 Personal - TKIP/AES         |               |  |  |
| Wireless Security                                                   |   | Security Key:                                                                             | TestKey123                           |               |  |  |
| VLAN ID                                                             |   | VLAN ID:                                                                                  | 1                                    |               |  |  |
| Summary<br>Finish                                                   |   | Note: Radio1 and Radio2 wi                                                                | II be enabled after clicking Submit. |               |  |  |
| Click Submit to enable settings on your Cisco Wireless Access Point |   |                                                                                           |                                      |               |  |  |
|                                                                     |   |                                                                                           | Back                                 | Submit Cancel |  |  |

Passaggio 7. Verificare le impostazioni visualizzate e accertarsi che le informazioni siano corrette. Per modificare un'impostazione, fare clic sul pulsante **Indietro** fino a raggiungere la finestra desiderata.

| Access Point Setup Wizard             |   |                                                                                           |                                        |                 |  |  |  |
|---------------------------------------|---|-------------------------------------------------------------------------------------------|----------------------------------------|-----------------|--|--|--|
| ✓ Time Settings                       | * | Summary - Confirm                                                                         | Your Settings                          |                 |  |  |  |
| ✓ Device Password                     |   | Please review the following settings and ensure the data is correct.<br>Radio 1 (2.4 GHz) |                                        |                 |  |  |  |
| Radio 1 (2.4 GHz)                     |   | Network Name (SSI                                                                         | D):ciscosb                             |                 |  |  |  |
| ✓ Network Name                        |   | Network Security<br>Type:                                                                 | WPA/WPA2 Personal - TKIP/AES           |                 |  |  |  |
| ✓ Wireless Security                   |   | Security Key:                                                                             | ******                                 |                 |  |  |  |
| ✓ VLAN ID                             |   | VLAN ID:<br>Radio 2 (5 GHz)                                                               | 1                                      |                 |  |  |  |
| Radio 2 (5 GHz)                       |   | Network Name (SSI                                                                         | D):ciscosb                             |                 |  |  |  |
| ✓ Network Name                        | Ξ | Network Security<br>Type:                                                                 | WPA/WPA2 Personal - TKIP/AES           |                 |  |  |  |
| <ul> <li>Wireless Security</li> </ul> |   | Security Key:                                                                             | TestKey123                             |                 |  |  |  |
| VLAN ID                               |   | VLAN ID:                                                                                  | 1                                      |                 |  |  |  |
| Summary<br>Finish                     |   | Note: Radio1 and Radio2 w                                                                 | vill be enabled after clicking Submit. |                 |  |  |  |
|                                       | ~ | Click Submit to enab                                                                      | ole settings on your Cisco Wirele      | ss Access Point |  |  |  |
|                                       |   |                                                                                           | Back                                   | Submit Cancel   |  |  |  |

Passaggio 8. (Facoltativo) Se si desidera uscire dall'Installazione guidata e annullare tutte le modifiche apportate, fare clic su **Annulla**.

| Access Point Setup Wizard                                           |   |                                               |                                                                                           |               |  |  |
|---------------------------------------------------------------------|---|-----------------------------------------------|-------------------------------------------------------------------------------------------|---------------|--|--|
| ✓ Time Settings                                                     | * | Summary - Confirm                             | Your Settings                                                                             |               |  |  |
| <ul> <li>Device Password</li> </ul>                                 |   | Please review the following Radio 1 (2.4 GHz) | Please review the following settings and ensure the data is correct.<br>Radio 1 (2 4 GHz) |               |  |  |
| Radio 1 (2.4 GHz)                                                   |   | Network Name (SSI                             | D):ciscosb                                                                                |               |  |  |
| ✓ Network Name                                                      |   | Network Security<br>Type:                     | WPA/WPA2 Personal - TKIP/AES                                                              |               |  |  |
| Wireless Security                                                   |   | Security Key:                                 | ******                                                                                    |               |  |  |
| VLAN ID                                                             |   | VLAN ID:<br>Radio 2 (5 GHz)                   | 1                                                                                         |               |  |  |
| Radio 2 (5 GHz)                                                     |   | Network Name (SSI                             | D):ciscosb                                                                                |               |  |  |
| ✓ Network Name                                                      | Η | Network Security<br>Type:                     | WPA/WPA2 Personal - TKIP/AES                                                              |               |  |  |
| Wireless Security                                                   |   | Security Key:                                 | TestKey123                                                                                |               |  |  |
| VLAN ID                                                             |   | VLAN ID:                                      | 1                                                                                         |               |  |  |
| Summary<br>Finish                                                   |   | Note: Radio1 and Radio2 w                     | vill be enabled after clicking Submit.                                                    |               |  |  |
| Click Submit to enable settings on your Cisco Wireless Access Point |   |                                               |                                                                                           |               |  |  |
|                                                                     |   |                                               | Back                                                                                      | Submit Cancel |  |  |

### Riepilogo

Passaggio 1. Fare clic su **Submit** (Invia) per abilitare le impostazioni in WAP. Durante l'applicazione delle impostazioni verrà visualizzata una barra di caricamento.

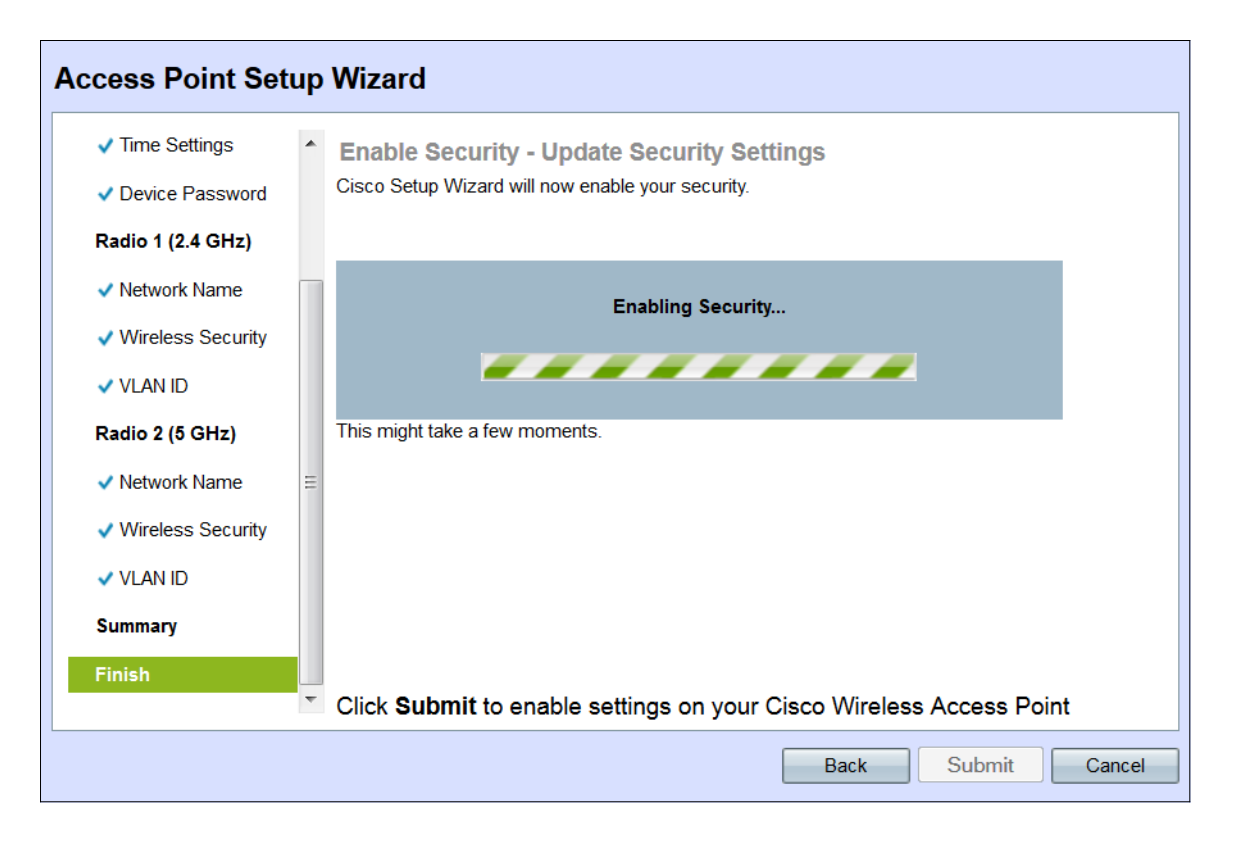

Passaggio 2. Una volta applicate le impostazioni, viene visualizzata la finestra *Device Setup Complete* (Configurazione dispositivo completata), che indica che WAP 131 è ora configurato. Per aggiungere altri computer alla rete wireless, assicurarsi di registrare le Chiavi di protezione mostrate qui, in quanto saranno necessarie per la connessione. Fare clic su **Fine** per uscire dall'Installazione guidata.

| Access Point Set    | tup | Wizard                                                                                                    |                                          |                            |  |  |  |
|---------------------|-----|----------------------------------------------------------------------------------------------------|------------------------------------------|----------------------------|--|--|--|
| ✓ Time Settings     | *   | Device Setup Comp                                                                                                    | lete                                     |                            |  |  |  |
| Device Password     |     | Congratulations, your ac                                                                                                    | cess point has been set up successfully. | We strongly recommend that |  |  |  |
| Radio 1 (2.4 GHz)   |     | you save these settings by writing them down or by copying and pasting them into a text document.<br>You will need these settings later when you add other wireless computers or devices to your |                                          |                            |  |  |  |
| Network Name        |     | network.                                                                                                    |                                          |                            |  |  |  |
| ✓ Wireless Security |     | Radio 1 (2.4 GHz)                                                                                                    |                                          |                            |  |  |  |
| VLAN ID             |     | Network Name (SSID):                                                                                                    | ciscosb                                  |                            |  |  |  |
| Radio 2 (5 GHz)     |     | Network Security Type:                                                                                                    | WPA/WPA2 Personal - TKIP/AES             | (B(C                       |  |  |  |
| Network Name        | Ξ   | Security Key:                                                                                                    | TestKey123                               |                            |  |  |  |
| Miralaaa Caauritu   |     | Radio 2 (5 GHz)                                                                                                    |                                          |                            |  |  |  |
| Vireless Security   |     | Network Name (SSID):                                                                                                    | ciscosb                                  |                            |  |  |  |
| VLAN ID             |     | Network Security Type:                                                                                                    | WPA/WPA2 Personal - TKIP/AES             |                            |  |  |  |
| Summary             |     | Security Key:                                                                                                    | Testkey123                               |                            |  |  |  |
| Finish              |     |                                                                                                    |                                          |                            |  |  |  |
|                     | Ŧ   | Click Finish to close t                                                                                                    | his wizard.                              |                            |  |  |  |
|                     |     |                                                                                                    | Back                                     | Finish Cancel              |  |  |  |